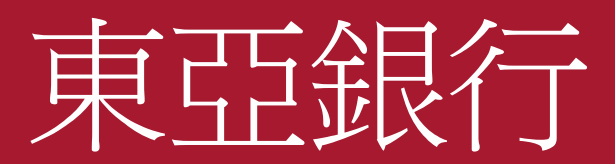

#### 電子網絡銀行 - 證券交易平台 使用手冊

1.登入

#### 登入電子網絡銀行服務後, 揀選「**投資」>「股票買賣」**

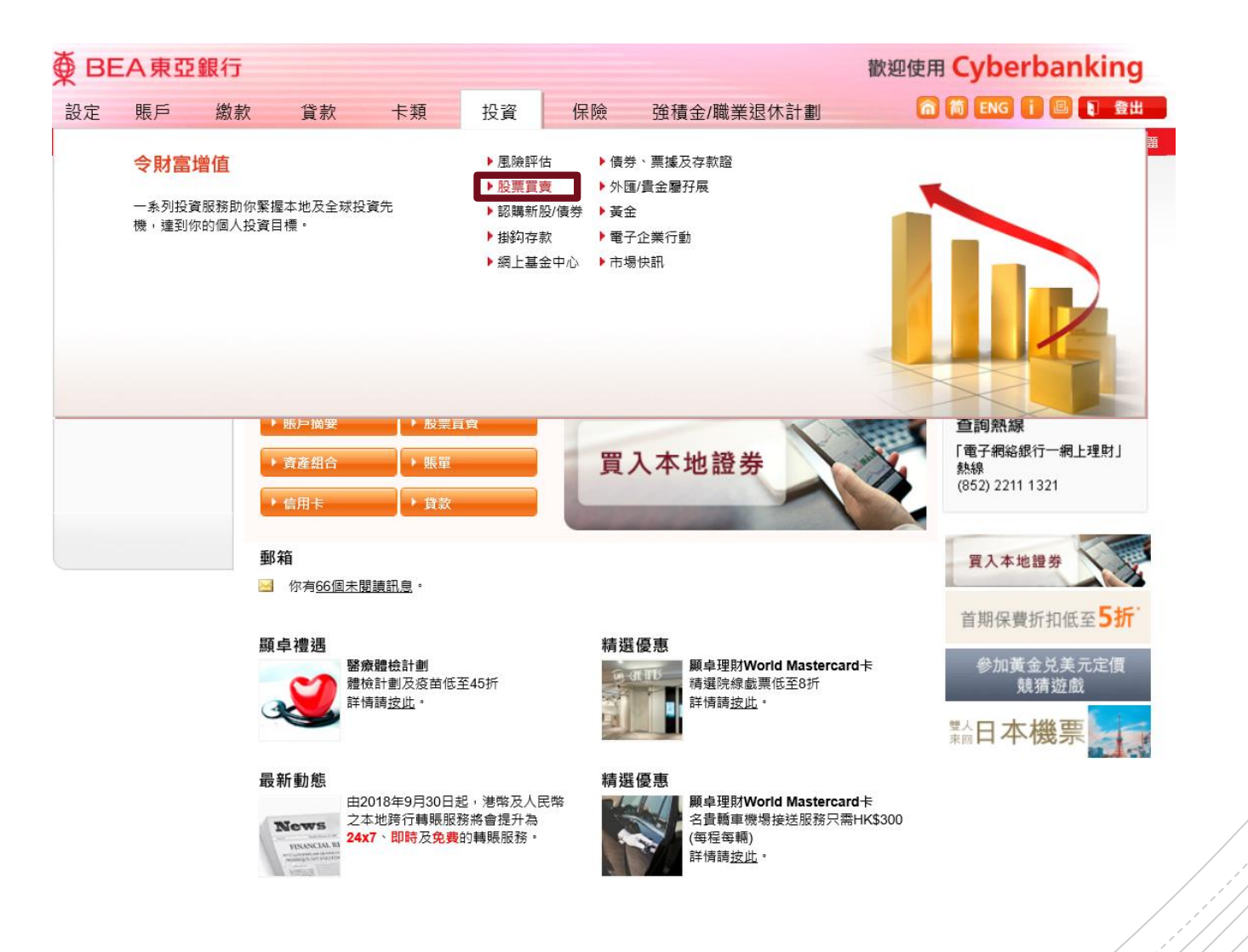

#### 1.登入

如你使用賬戶號碼/使用者姓名及個人 密碼登入電子網絡銀行,系統將通過 短訊發出一次性密碼到你登記的流動 電話號碼。

收到後,輸入並按「確認」。

如你使用i-Token(包括雙重認證、二 維碼或保安編碼)登入電子網絡銀行, 則直接進入「股票買賣」頁面。

| ∯ BE                                                         | EA東亞釒                 | 限行            |                                              |                                       |                                |                            |                                     | 歡迎使月         |
|--------------------------------------------------------------|-----------------------|---------------|----------------------------------------------|---------------------------------------|--------------------------------|----------------------------|-------------------------------------|--------------|
| 設定                                                           | 賬戶                    | 繳款            | 貸款                                           | 卡類                                    | 投資                             | 保險                         | 強積金/職業退休計劃                          | 6            |
| 你在此 - 投                                                      | 資 - 股票買賣              |               |                                              |                                       |                                |                            |                                     |              |
| <ul> <li>▶ 風險:</li> <li>▶ 風險:</li> </ul>                     | 評估                    | 短             | 誑記交易密碼                                       | i                                     |                                |                            |                                     |              |
| ▶ 認購新                                                        | 新股/債券                 |               | 當進入投資服務                                      | 時,你必須輸                                | 入短訊交易密碼                        | ٩                          |                                     |              |
| <ul> <li>掛約</li> <li>網上</li> <li>風上</li> <li>し 債券</li> </ul> | 存款<br>基金中心<br>、票據及存款證 | 2-0-0-10<br>  | 包含短訊交易密<br>話號碼及開啓你(<br>請核對清楚短訊<br>容相符後,始輸,   | 碼的短訊及短詞<br>的流動電話,」<br>中顯示的交易詞<br>入密碼。 | 飛通知將會傳送<br>以接收有關短訊<br>洋情:包括交易4 | 到你所啓用的流<br>▫<br>重類(投資)、    | 動電話號碼。請確保你已登記正確<br>驗證訊息及賬戶號碼最後5位數字與 | 的流動電<br>與交易內 |
| <ul> <li>外匯/</li> <li>黃金</li> <li>2 電子1</li> </ul>           | 貴金屬孖展<br>企業行動         |               | 流動電話號碼 <sup>#</sup> :<br>東亞銀行驗證訊息<br>短訊交易密碼: | l:                                    | (85<br>153                     | <b>2)</b> 98****21<br>3654 |                                     |              |
| ▶市場                                                          | 快訊                    | []<br>#即<br>會 | <b>取消</b><br>回使你已啟動香港<br>波轉送至其他電話            | 流動電話服務商<br>號碼。                        | 可提供的「短訊車                       | 專駁服務」,本                    | 行所發出載有「短訊交易密碼」的》                    | 確認           |

### 2a. 即時報價

你可於右方「**股票**」下輸入股 票代號並按查詢以查閱該股票 之即時價位,更可查閱圖表、 公司概況、損益表、資產負債 表、財務比率、公司資料及現 金流量表等資訊。

若客戶已申請連續報價服務, 更可獲得股票實時更新服務。

| 主頁  賬     | 戶投資組合       | 交易紀錄        | 交易管理                      | 到價提示            | 認購新股                  |                                   |                               |
|-----------|-------------|-------------|---------------------------|-----------------|-----------------------|-----------------------------------|-------------------------------|
| 香港交易所 滬   | /深港通        | 股票即時        | 新聞日暦                      | 滬港通 深港測         | <b>H</b>              |                                   |                               |
| 下達交易指示    | t AND       | 股價圖表        | 公司概括                      | 損益表 資産<br>負債表   | 財務比率 公司               | 可資料 現金<br>流量表                     | 買入 賣出                         |
| 股票代號:     | 2800        | 代號: 0280    | 00 查詢                     | ) 盈富基金 028      | 800.HK                | 實時指                               | 2019-11-28 11:33:<br>該 查詢使用量結 |
|           | 盈富基金        | 恆生指數:26,9   | 46.98( <b>-7.02</b> )     | 成交額:378.81億     | : 國企指數:10,5           | 589.37( <mark>-30.74</mark> ) 指數列 | 川為延時15分鐘                      |
| 價格:       | 27          | 現價          | 升跌                        |                 | 最高價                   | 最低價                               | 一日 (五分鐘) AASTOCKS.            |
| 参母・       | 1000        | i I         |                           | 0.000           | 27.200                | 26.950                            | 27.2                          |
|           |             | 27.1        | 50凶 <sub>升跌(</sub>        | %)              | 開市價                   | 前收市價<br>97 150                    | 27.4                          |
| 父易指不親別:   | 時段限慣盤"      |             |                           | 0.000%          | <b>27.000</b><br>成交量  | 27.150                            | 21.                           |
| 交易指示有效期:  | 即日有效盤       |             |                           |                 | 1.45千萬                | 3.93億                             | The second we want            |
| 交易所:      | 香港交易所 🗸 🗸   | 買價 47%      | 賣價                        | 53%             | 毎手股數                  | 買賣差價                              | ASTO KS 20                    |
| ? 🖬 🚡除    | 夏入 夏出       | 6.8795M(17) | <u>27.100</u> <u>27.1</u> | 50 7.905M(19)   | 500                   | 0.050/0.050                       | 26.0                          |
| *交易指示將會在] | 下一個交易時段內執行。 | 6.7085M(23) | 27.050 27.2               | 200 7.302M(36)  | 市盈率(倍)<br><b>N/A</b>  | 收益率<br><b>3.4991%</b>             | AASTOCKS.                     |
|           |             | 6.6375M(45) | 27.000 27.2               | 250<br>(21)     | 派息比率<br>N/A           | 每股盈利<br>N/A                       | 1.4                           |
| 可用投資金額    | (           | 6.1945M(37) | <u>26.950</u> <u>27.3</u> | 5.9365M<br>(20) | 市值<br>841.38 <b>億</b> | 每股淨值<br>N/A                       | 09:30 12:00 16:00             |
| T0 /// 44 |             | 6.912M(39)  | <u>26.900</u> <u>27.3</u> | 5.903M(15)      |                       |                                   | 盈利摘要                          |
| 鄄仟箱       | [4          | 更新日期:2019-  | 11-28 11:33:06            |                 | A. 19                 | 料由AASTOCKS提供 <u>免救營明</u>          | 全年業績 2018/*                   |
|           |             | 統計數字        |                           |                 |                       |                                   | 盈利 (百萬)                       |

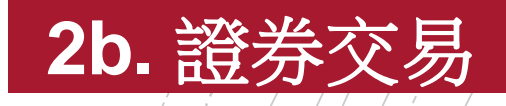

使用主畫面左側之「**下達交易** 指示」輸入證券交易指示。 選擇香港交易所或滬/深港通 輸入股票代號、價格及數量 揀選「買入」或「賣出」

| 主頁                 | 振戶 投資組合             | 交易紀鎖                         | en hieren 👘 en hieren |             |                                        |
|--------------------|---------------------|------------------------------|-----------------------|-------------|----------------------------------------|
| 香港交易所              | 扃/深港通               | 股票                           | 下達交易指示                | t dest      |                                        |
| 下達交易指              | 示                   | 股價                           | 股票代號:                 | 2800        | <b>買入 賣出</b><br>2019-11-28 11:33:06    |
| 股票代號:              | 2800                | 1 / 500                      |                       | 盈审基金        | 查詢使用量結餘                                |
| 價格:                | 盈富基金<br>27          | · 恆生<br>現價                   | 價格:                   | 27          | 時15分鐘<br>日(五分鐘) AASTOCKS.com<br>27,250 |
| 數量:                | 1000                |                              | 數量:                   | 1000        | 11.200                                 |
| 交易指示類別:<br>交易指示有效期 | 時段限價盤*<br>          |                              | 交易指示類別:               | 時段限價盤*      | 27.150                                 |
| 交易所:               | 香港交易所               | ☑ 買價                         | 交易指示有效期:              | 即日有效盤       | ASTOCKS-27.050                         |
| ?   *交易指示將會在       | 百人 費入 費 E下一個交易時段內執行 |                              | 交易所:                  | 香港交易所       | 26.950<br>交量 AASTOCKS.com              |
|                    |                     |                              | ? 🖬 清除                | 夏入 夏出       | 1.46M                                  |
| 可用投資金額             |                     | <b>(+)</b> 6.19 <sup>2</sup> | *交易指示將會在]             | 下一個交易時段內執行。 | 30 12:00 16:00                         |
| 郵件箱                |                     | <b>6.912</b>                 |                       |             | 利摘要                                    |
|                    |                     | 更新日                          |                       |             | 年業績 2018/12                            |
|                    |                     | 統計數字                         |                       |             | 盈利(百萬) 0                               |

# 3. 更改/取消交易

於「**交易管理**」分頁查閱你 當天未成交的交易指示,並 揀選相關交易指示右方的 「**更改**」或「**取消**」鍵作出 更改或取消,你亦可按「**詳** 細」鍵以查看該指示之詳請。

| 主勇        | 夏 賬戶                   | 投資組合       | 交易紀     | 錄 交易管          | 寶理  | 到價提示       | 認購新        | 股         |     |          |
|-----------|------------------------|------------|---------|----------------|-----|------------|------------|-----------|-----|----------|
| 股票執       | B價 即時新聞                | 滬港通 深      | 港通      |                |     |            |            |           |     | +        |
| 交易管       | 理                      |            |         |                |     |            |            |           |     |          |
| 交易指       | 示                      |            |         |                |     |            |            |           |     | -        |
| 交         | 易所                     | ~          |         |                |     |            |            |           |     |          |
| <u>狀態</u> | 香港<br>日期 / 時間          | 交易參考<br>編號 | 買入 / 賣出 | 股票代號<br>股票名稱   | 貨幣  | 交易指示<br>價格 | 交易指示<br>數量 | 未成交<br>數量 | 通道  | 行動       |
| PDN       | 31/10/2019<br>17:18:09 | 19942698   | 買入      | 02800<br>盈富基金  | HKD | 27.000     | 1,000      | 1,000     | 互聯網 | 修改 取消 詳細 |
| PDN       | 31/10/2019<br>17:18:33 | 19942699   | 買入      | 00388<br>香港交易所 | HKD | 240.000    | 200        | 200       | 互聯網 | 修改取消詳細   |
| *請點       | 撃「詳細」按鈕以               | 人参閱交易指示的   | 詳細資料。   |                |     |            |            |           |     |          |

# 4. 可用投資金額

#### 按「**可用投資金額**」右方之 「+」可查閱賬戶内可用之投 資金額。

| 主頁                    | 賬戶 投資組合                                                                                                    | 交易紀錄                | 交易管理          | 到價提示           | 認購新股           |                    |                            |
|-----------------------|----------------------------------------------------------------------------------------------------|---------------------|---------------|----------------|----------------|--------------------|----------------------------|
| 香港交易所                 | 滬/深港通                                                                                                    | 股票                  | 即時新聞  日曆      | 滬港通 深港語        | H              |                    |                            |
| 下達交易:<br>股票代號:        | 指示<br>23                                                                                                    | <b>股價</b><br>代號:    | 可用投資          | 資金額            |                | -                  | ▲<br>8:14<br>皆餘            |
| 價格:<br>數量:            | 東亞銀行<br>18.9<br>2000                                                                                                    | <u>恆生指</u><br>收市價   |               |                | 於              | 31-10-2019 5:07 下午 | 8.com<br>8.930             |
| ∞- <u>-</u><br>交易指示類別 | 時段限價盤*                                                                                                    | 1                   | 港幣:           |                | 15,081.15      | 5                  |                            |
| 交易指示有效                | 期:即日有效盤                                                                                                    | 田田信                 | 人民幣:          |                | 0.00           | )                  | 8.780                      |
| 交易所: ? 🖬 🍞            |                                                                                                    | 55K(2)              | 美元:           |                | 0.00           | 1                  | 8.630                      |
| *交易指示將                | 會在下一個交易時段內執行。                                                                                                    | 11.6K<br>6.6        | 註:可用<br>票而未編  | ]投資金額<br>i算之金額 | [包括結算]<br>[。   | 賬戶結餘及已賣出股          | 8.com<br>01K<br>34K<br>67K |
| 可用投資金額                | and the second second se | ·                   |               |                |                | き更新                | 0                          |
| 郵件箱                   |                                                                                                    | 更新日期           資料最少 |               |                |                |                    | 142                        |
|                       |                                                                                                    | <b>統計</b><br>1個月決   | 阳子。           | //x/188 0      | 間 /5 /24 /98   | 取205529            | 509                        |
|                       |                                                                                                    | 17 900 -            | 19 600 17 900 | 20.600 1       | 7 900 - 22 750 | 17 900 - 30 130    | 22.2610                    |

### 5. 郵件箱

「可用投資金額」下之「郵件 箱」可查閱你輸入交易指示的 相關訊息:

• 確認買賣盤狀態: 已接收/在輪候/ 已完成/已取消/ 已更改/已被拒絕

| 香港交易所 遍/深港通                                                                                                    | 股票 即時新聞 日曆 滬港通 深港通                                                                                                    |                                       |
|----------------------------------------------------------------------------------------------------|----------------------------------------------------------------------------------------------------|---------------------------------------|
| 下達交易指示         股票代號:       23         東亞銀行         價格:       18.9         數量:       2000         交易指示類別:       時段限價盤*         交易指示有效期:       即日有效盤         交易所:       香港交易所         預除       貫入       寶出 | 股價     運本     運本       一     郵件箱     -     31 16:00       恆生指     -     -     31 16:00       販市價     28/10/2019 17:26:19 Mobile Banking: Access     -     -       1     to Online Investment Services Notification 流動     -     -       理財: 進入網上投資服務通知 hkt     -     -     -       55K(2)     28/10/2019 17:24:59 Mobile Banking: Access     -     - | 3:14<br>58<br>3.com<br>3.930<br>3.780 |
| *交易指示將會在下一個交易時段內執行。<br>可用投資金額                                                                                                    | 11.6K0       to Online Investment Services Notification 流動       Astrocks         6.6K       理財: 進入網上投資服務通知 hkt       50         3       更多       16.00                                                                                                    | 3.com<br>01K<br>34K<br>67K<br>0       |
| 助作相 •••                                                                                                    | (統計集)<br>2018                                                                                                    | /12                                   |

### 6. 最新消息

在主頁之「**即時新聞**」查閱由 阿斯達克及道瓊斯新聞所提供 的最新市場資訊及公司新聞。

| · · · · · · · · · · · · · · · · · · · | 寺新聞 日 雪       | 滬港通                                   | 深港通        |                                     |            |                                        |                    |  |
|---------------------------------------|---------------|---------------------------------------|------------|-------------------------------------|------------|----------------------------------------|--------------------|--|
| 代號                                    | 查詢            | <ul><li>● 全部新</li><li>○ 國際市</li></ul> | 潤資料<br>場消息 | <ul><li>○香港市</li><li>○證券分</li></ul> | 場速遞<br>析消息 | <ul><li>○上市公司新</li><li>○經濟消息</li></ul> | 聞 ○新股上市消息<br>○科技新聞 |  |
| 全部新聞資料                                | ł             |                                       |            |                                     |            |                                        |                    |  |
| 2019-10-31 05:24                      | *DJ ABB: 兩    | 家公司是其助                                | 健康電電氣的     | 内合資公司                               |            |                                        |                    |  |
| 2019-10-31 05:23                      | 》*DJ ABB:兩    | 家公司將完全                                | 由廣電電       | 氯控股                                 |            |                                        |                    |  |
| 2019-10-31 05:21                      | DJ 數據速遞:      | 香港經濟步                                 | 入技術性素      | 腿                                   |            |                                        |                    |  |
| 2019-10-31 04:52                      | 2 *DJ EPRINT角 | 國預計利潤                                 | 下降主要是      | 因為公允價                               | 值虧損530萬    | 港元                                     |                    |  |
| 2019-10-31 04:50                      | *DJ EPRINT角   | 團預計截至                                 | 9月底六個      | 月淨利潤下降                              | ≩45%-55%   |                                        |                    |  |
| 2019-10-31 04:45                      | i DJ 香港股市收    | 始行情                                   |            |                                     |            |                                        |                    |  |
|                                       |               | 頁:1 2                                 | 3 4 5      | 6789                                | 10 下一貫     |                                        | )                  |  |

#### \*DJ ABB:兩家公司是其與廣電電氣的合資公司

2019-10-31 17:24

\*DJ ABB: 兩家公司是其與廣電電氣的合資公司

版權所有(c)2019道瓊斯公司。本文版權歸道瓊斯公司所有,未經許可不得翻譯或轉載。

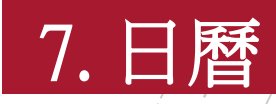

#### 於主頁之「**日曆**」查閱該月的 財經日誌。

| 股票 即時新     | 日暦        | 滬 巷通 深港通     |              |     |        |          |  |  |
|------------|-----------|--------------|--------------|-----|--------|----------|--|--|
|            |           | _            |              | 十月  | × 2019 | ~        |  |  |
| 星期日        | 星期一       | 星期二          | 星期三          | 星期四 | 星期五    | 星期六      |  |  |
|            |           | 1            | 2            | 3   | 4      | 5        |  |  |
| 6          | 7         | 8            | 9            | 10  | 11     | 12       |  |  |
| 13         | 14        | 15           | 16           | 17  | 18     | 19       |  |  |
| 20         | 21        | 22           | 23           | 24  | 25     | 26       |  |  |
| 27         | 28        | 29           | 30           | 31  |        |          |  |  |
|            |           |              |              |     |        |          |  |  |
| 財經日誌2      | 019/10/31 |              |              | 公司  | 業績公佈   | V)       |  |  |
| ▶公司業績公     | 怖         |              |              |     |        |          |  |  |
| 日期         | 編號        | 设份名稱         |              |     | 業績期    |          |  |  |
| 2019/10/31 | 08035     | 後高控股有限公司     |              |     | 全年業績/末 | 期股息      |  |  |
| 2019/10/31 | 08391     | 青雅商業 財經印刷 集團 | <b>済限</b> 公司 |     | 中期業績/股 | <u>.</u> |  |  |
| 2019/10/31 | 00576     | 浙江滬杭甬高速公路股   | 份有限公司 - HK   | z   | 第三季度業績 | 麦        |  |  |
| 2019/10/31 | 01333     | 中國忠旺控股有限公司   |              |     |        |          |  |  |
| 2019/10/31 | 08238     | 题辑集團(控股)有限公司 |              |     |        |          |  |  |

### 8. 賬戶資料

#### 於「**賬戶**」分頁檢視或更改你 的個人資料。

| 主頁                              | 賬戶                       | 投資約                     | 目合              | 交易紀錄              | 交易管理     | 到價提示      | 認購新股 |              |     |
|---------------------------------|--------------------------|-------------------------|-----------------|-------------------|----------|-----------|------|--------------|-----|
| 股票報價                            | 即時新聞                     | 滬港通                     | 深港通             |                   |          |           |      |              |     |
| 賬戶                              |                          |                         |                 |                   |          |           |      |              |     |
| 賬戶名稱:                           |                          |                         | CHAN            | TAI MAN           |          | 可用投       | 資金額: | 港幣 15,081.15 |     |
| 結算交易賬                           | 戶:                       |                         | 015-512         | 2-88-12345-6      |          |           |      | 人民幣 0.00     |     |
| 信用額度:                           |                          |                         | HKD 0.          | 00                |          |           |      | 美元 0.00      | き更新 |
| 現有結餘:                           |                          |                         | 港幣 1            | 5,081.15          | 人民幣 0.00 | 美元 0      | .00  |              |     |
| 戶口可動用                           | 資金:                      |                         | 港幣 1            | 5,081.15          | 人民幣 0.00 | 美元 0      | .00  |              |     |
| 電郵地址:                           |                          |                         | XXXX@           | ABC.COM           |          |           |      |              |     |
| (如欲更改」                          | 北電郵地址,訂                  | 清到各分行                   | 辦理。)            |                   |          |           |      |              |     |
| 賬戶設定                            |                          |                         |                 |                   |          |           |      |              |     |
| 可用服務:                           |                          |                         |                 |                   | 香港交易     | 所及滬港通及深港通 |      |              |     |
| 重要通知: (<br>国际地西                 | 請按以下超建                   | 結檢視內容                   | <del>\$</del> ) |                   |          |           |      |              |     |
| • <u>/111,102,102,288</u>       | 堂明直                      |                         |                 |                   |          |           |      |              |     |
| 關於滬港通<br>• <<關於通                | 及深港通服務<br> 過渡港通及3        | 8,請按以↑<br>◎港潘進行2        | 「超連結機           | :視内容:<br>5通知~~ 13 |          |           |      |              |     |
| ・ <u>~~願水辺</u><br>・ <u>《滬港通</u> | <u>過滤泡通及</u> 。<br>及深港通北向 | <u>家老姐建门;</u><br>前交易的收费 |                 | <u>1월 제~~</u> /X  |          |           |      |              |     |
|                                 |                          |                         |                 |                   |          |           |      |              |     |
| 資金轉則                            | 長 電子                     | F結單                     | 更改個             | 人資料               |          |           |      |              |     |

# 9. 投資組合

於「**投資組合**」分頁查閱你所 持之股票。你亦可經股票右方 之「**買入**」或「**賣出**」按鈕直 接輸入買賣指示。

輸入「**平均買賣價**」及按「**保** 存」紀錄你的買入成本,並即 時查閱所持股票的前收市價格、 參考市值及虛擬的收益/損失。

| 主頁            | 賬戶   | 投資組合   | 交易紀錄        | 交易管理    | 到價提示認知            | <b>第新股</b>         |          |
|---------------|------|--------|-------------|---------|-------------------|--------------------|----------|
| 股票報價          | 即時新聞 | 滬港通 深港 | Ā           |         |                   |                    | +        |
| 投資組合          |      |        |             |         |                   |                    |          |
| 香港交易所         |      |        |             |         |                   |                    |          |
| 股票代號<br>股票名稱  |      | 數量     | 平均買賣價<br>保存 | 前收市價格   | 参考市值              | 虛擬的收益 / 損失         | (%) 行動   |
| 00700<br>騰訊控股 |      | 1,000  | 300.000     | 320.800 | HKD320,800.00     | +20,800.00 (+6.93% | 6) 貫入 賣出 |
|               |      |        |             |         | 總計: 港元 320,800.00 |                    |          |
| 滬/深港通         |      |        |             |         |                   |                    |          |
| 沒有記錄          |      |        |             |         |                   |                    |          |

### 10. 交易紀錄

於「**交易紀錄**」輸入指示類型、 相關交易所、開始及結束日期, 揀選「**查詢**」,即可檢視相關 交易紀錄。

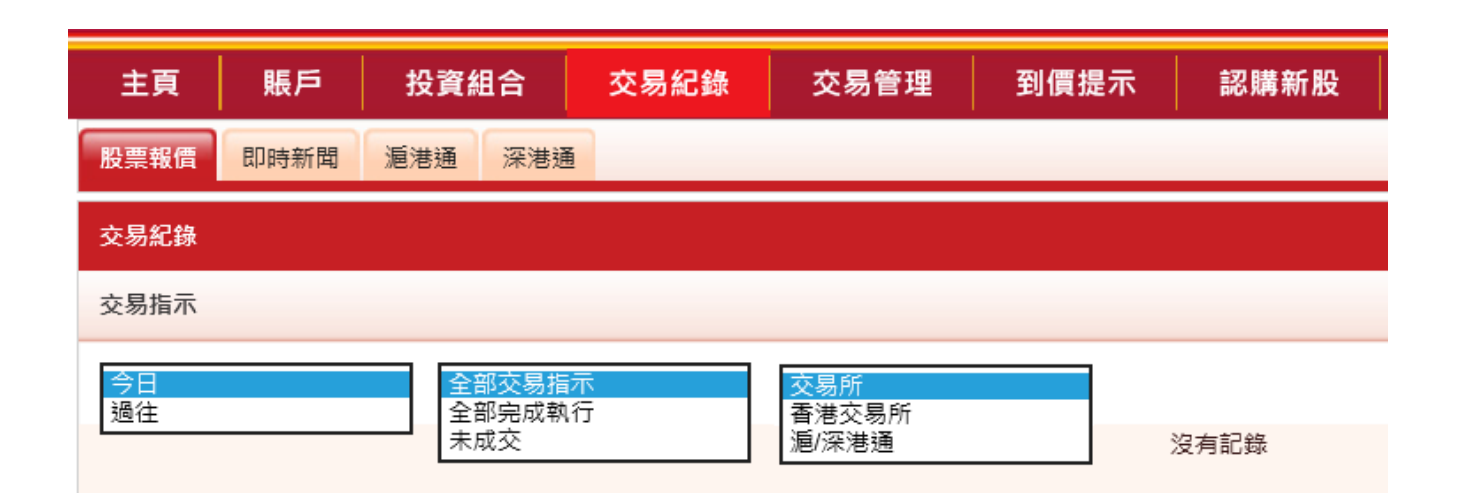

### 11. 到價提示

於「**到價提示**」分頁設定股票到 價提示功能。成功設定後系統將 於股價到達預設價位時透過電郵 發出到價提示。

輸入並儲存你的電郵地址、股票 編號提示價位種類,提示類別和 提示價以設定到價提示。

關於各種提示類別符號的意思, 請參閱右方圖表:

|                                                                                                    | 賬戶              | 投資組合                  | 交易紀錄 交 | 易管理 到價: | 提示     | 認購新股       |     |       |  |  |  |  |
|----------------------------------------------------------------------------------------------------|-----------------|-----------------------|--------|---------|--------|------------|-----|-------|--|--|--|--|
| 股票報價                                                                                                    | 即時新聞            | 滬港通 深港通               |        |         |        |            |     |       |  |  |  |  |
| 到價提示 (                                                                                                    | 到價提示 (只適用於香港股票) |                       |        |         |        |            |     |       |  |  |  |  |
| 電郵地址                                                                                                    | : ]             | xxxx@abc.com          | 儲存     | )       |        |            |     |       |  |  |  |  |
| 股票編號                                                                                                    | :               | 2800                  |        |         |        |            |     |       |  |  |  |  |
| 提示種類                                                                                                    | :               | 買入價<br>賣出價 >= 🔽       |        | 諸存      |        |            |     |       |  |  |  |  |
|                                                                                                    | 股票編號            | 沒俱變到<br>没們變動率<br>成交股數 | 提示種類   |         | 提示數值   | 有效期至       | 狀態  | 行動    |  |  |  |  |
|                                                                                                    | 00023           | 東亞銀行                  | 買入價    | <=      | 17.000 | 2019-11-10 | 監察中 | 修改 刪除 |  |  |  |  |
| 備註:  1. 所有「監察中」及「已提示」之紀錄有效期為10天。10天前所設定之所有「監察中」及「已提示」之紀錄將會被刪除。 2. 同一時間可設定不超過20個「監察中」的紀錄。 3. 到價提示服務並不包括鏡價時段。 4. 就每一隻股票,用戶不可同時間為每一提示類型設定多於一個數值。 資料由經濟通提供。 <u>免責聲明</u> 所收集的電郵地址只用作提供到價提示之用。如未能提供該資料將導致本公司不能提供此項服務。本公司會將這些資料保密並保存在服務供應商的系統內以僅用作提供到價提<br>示服務。對於所傳遞的資料之保密,本公司概不負責。關下可參考於東亞銀行網站主頁內「私隱聲明」的「個人資料收集(客戶)聲明,以了解更多有關個人資料的事實。 |                 |                       |        |         |        |            |     |       |  |  |  |  |

| >= | 高於或等於提示價位 | =  | 等於提示價位          |
|----|-----------|----|-----------------|
| <= | 低於或等於提示價位 | >  | 高於提示價位          |
| <  | 低於提示價位    | まざ | 组行索工幅收组行资券农且亚厶佈 |

### 12. 新股認購

於「**新股認購**」分頁透過電子 網絡銀行檢視及認購新股。

閱讀免責聲明/章程及條款後, 填寫及確認申請表格,即可辦 理。

#### 你在此-投資 - 認講新殺/債券 - 認購

2 風險評估
 2 認純評価
 2 認純新股/依券
 2 認純新股/依券
 2 認知新股/依券
 2 退勤存款
 2 単勤存款
 2 単勤存款
 2 単勤存款
 2 単立基金中心
 2 低券、票據及存影
 2 外価/遺金編行展
 2 黃金
 2 電子企業行動

□ 市場快訊

#### 認購新股/債券服務

透過電子網絡銀行服務認購以下新股/債券

|   | 新股/債券名稱                            | 股票代號/<br>發行編號 | 電子認識新設/债券截止時間    |  |
|---|------------------------------------|---------------|------------------|--|
|   | 東躍巍葉股份有限公司                         | 01875         | 31/10/2019 23:59 |  |
| 撮 | SPROCOMM INTELLIGENCE LIMITED      | 01401         | 03/11/2019 23:59 |  |
|   | 中國天保集團發展有限公司                       | 01427         | 03/11/2019 23:59 |  |
|   | 新力控股(集重)有限公司                       | 02103         | 07/11/2019 23:59 |  |
|   | 中國強調有限公司                           | 06186         | 04/11/2019 23:59 |  |
|   | 旅程文化控股有限公司                         | 08627         | 03/11/2019 23:59 |  |
|   | 現誠(中國)爆爆集團有限公司                     | 01640         | 04/11/2019 23:59 |  |
|   | HOME CONTROL INTERNATIONAL LIMITED | 01747         | 04/11/2019 23:59 |  |
|   | <u>墓記環球集團控股有限公司</u>                | 02296         | 06/11/2019 23:59 |  |
|   | 中國聽飛集團有限公司                         | 03348         | 06/11/2019 23:59 |  |
|   |                                    |               |                  |  |

#### 認購新股/債券服務

〉 1. 免責聲明 / 章則及條款 〉 2. 招股章程及聲明 ▶ 3. 填寫及確認申請表格 〉 4. 完成

#### (所有資料必須以英文輸入)

以下個人資料只供本行網上認購新股及有關服務使用。

取消

| 申請人名稱: *                               | CHAN TAI MAN         |  |  |  |  |
|----------------------------------------|----------------------|--|--|--|--|
| 身份證號碼:                                 | A123456 (7           |  |  |  |  |
| 流動電話號碼: (只供此次申請之用)                     | 98765432             |  |  |  |  |
| 電郵地址: (只供此次申請之用)                       | XXXX@abc.com         |  |  |  |  |
| 經紀名稱:                                  | 東亞證券有限公司             |  |  |  |  |
| 股票編號:                                  | 01875                |  |  |  |  |
| 股數範圍:                                  | 400-4000 🗸           |  |  |  |  |
| 申請股份數目:                                | 400 🗸                |  |  |  |  |
| 證券賬戶:                                  | 015-512-88-12345-6 🗙 |  |  |  |  |
| 手續費:                                   | 港幣0.00               |  |  |  |  |
| <b>查港招股指定股份數目應繳付之股款列表</b><br>*必須先填寫姓氏。 |                      |  |  |  |  |
|                                        |                      |  |  |  |  |

本人按下頁底之「繼續」按鈕,即表示明白及同意<u>個人資料收集(客戶)聲明。</u>

重新輸入

東亞銀行電子網絡銀行證券交易平台使用手冊 /15

缆结

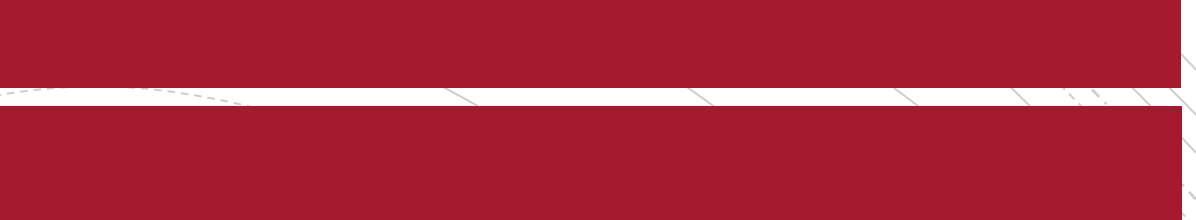

# 如有任何其他查詢,請致電 (852)2211 1311 與我們聯絡。